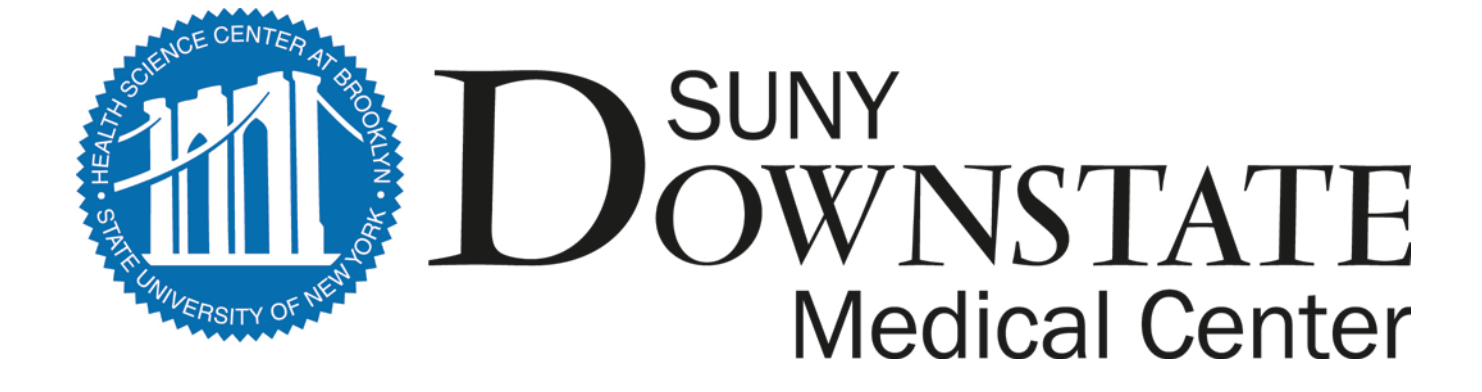

## **Downstate Medical Center's**

## Electronic Time and Attendance Training Module

**Biweekly Process for CSEA** 

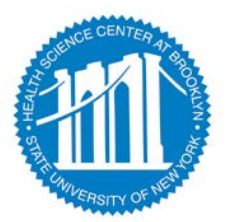

Page 1 of 26

### ACCESS TO SUNY HR WILL BE FOUND AT:

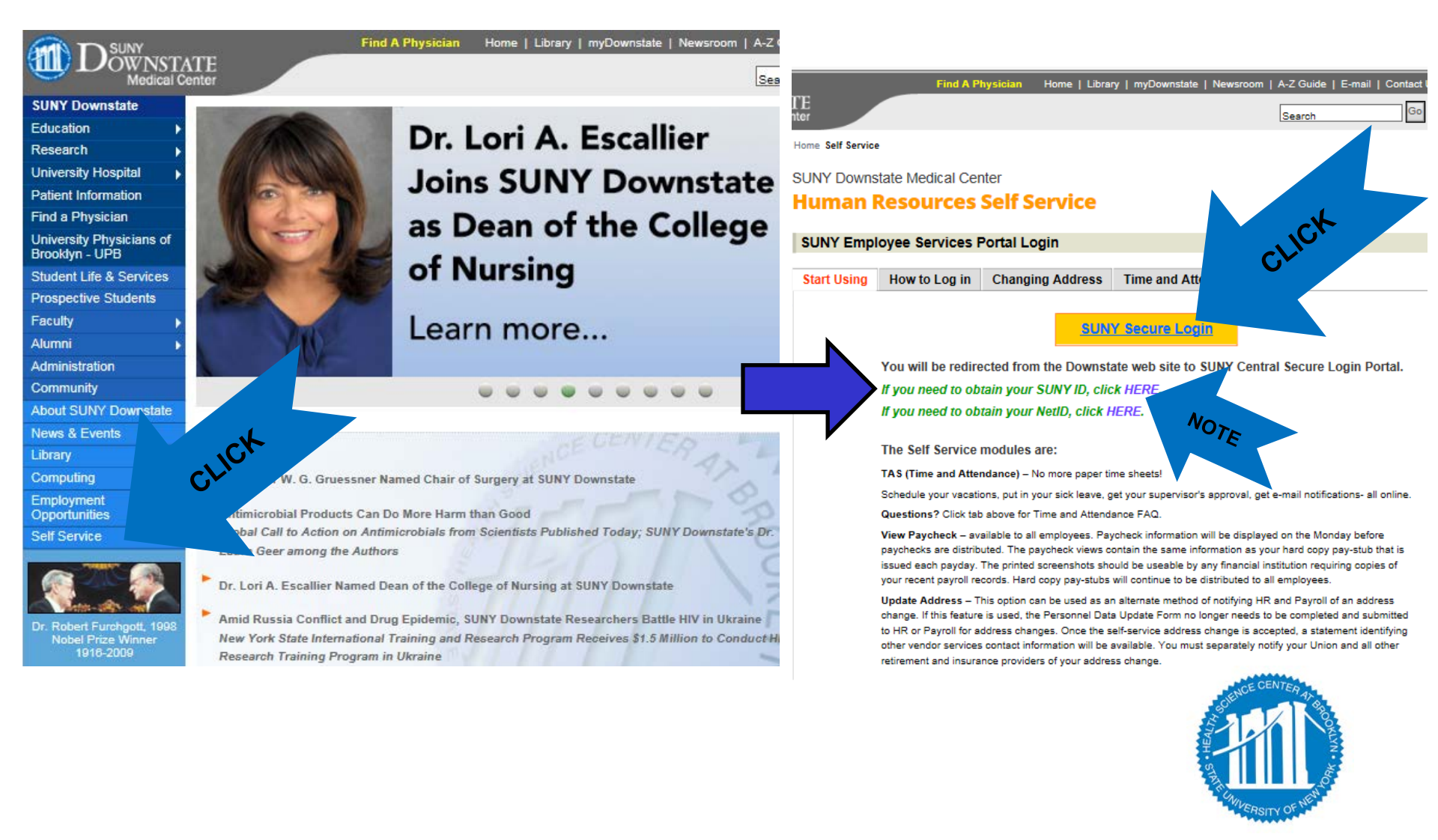

Page 2 of 26

## ACCESS TO SUNY HR WILL BE FOUND AT:

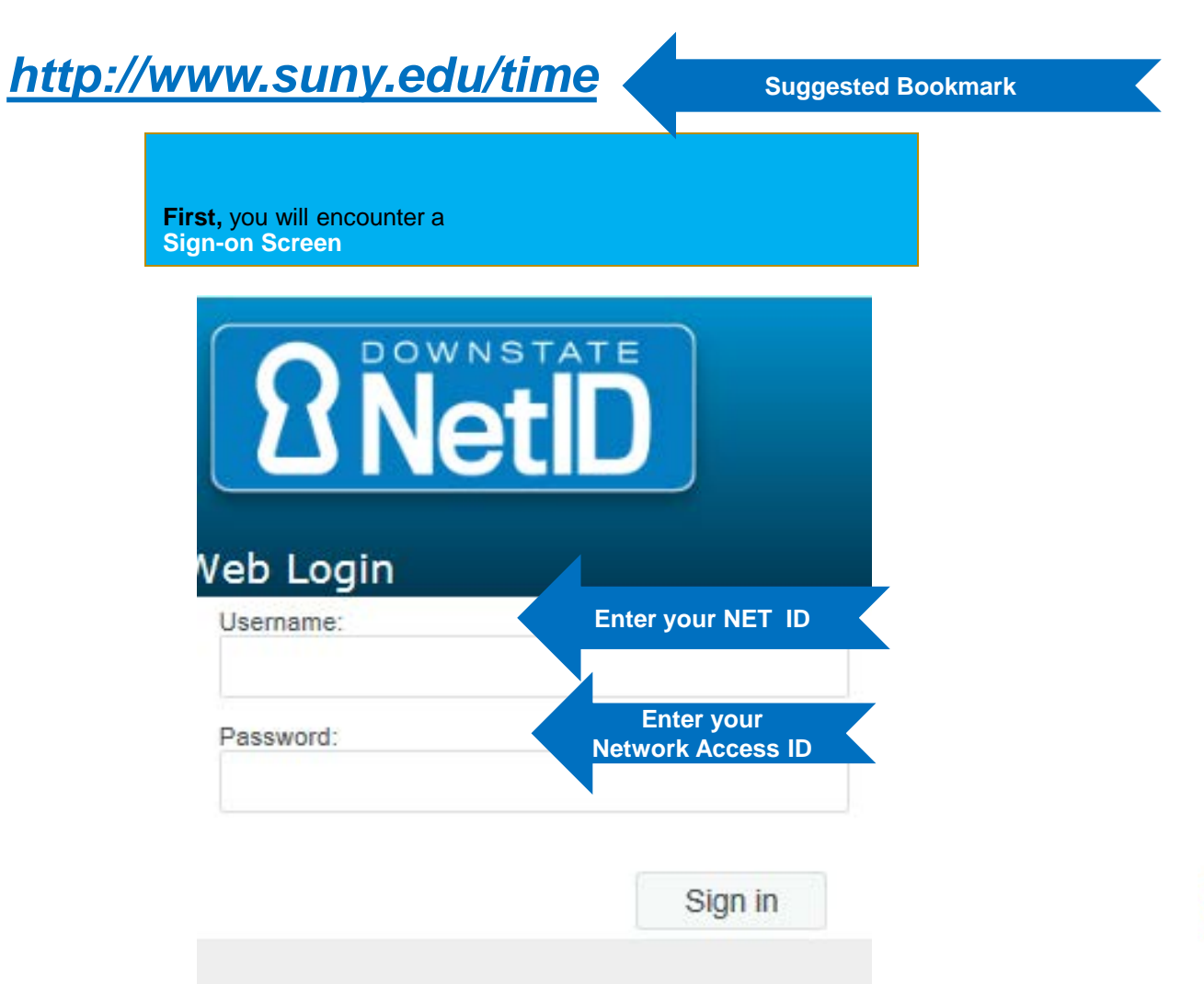

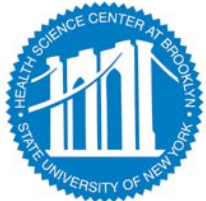

### **RECOVER YOUR SUNY ID:**

Home > Self Service

# SUNY Downstate Medical Center Human Resources Self Service

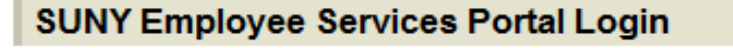

Start Using

How to Log in How to Change Ad

Before using Link below, please make sure you are able to open your Lotus Mail using E-mail link on top of this page.

If you are logging in for the first time, you will need to obtain your SUNY ID by clicking here

#### SUNY S

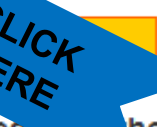

You will be red rected the Downstate web site to SUN. Central Secure Login Portal.

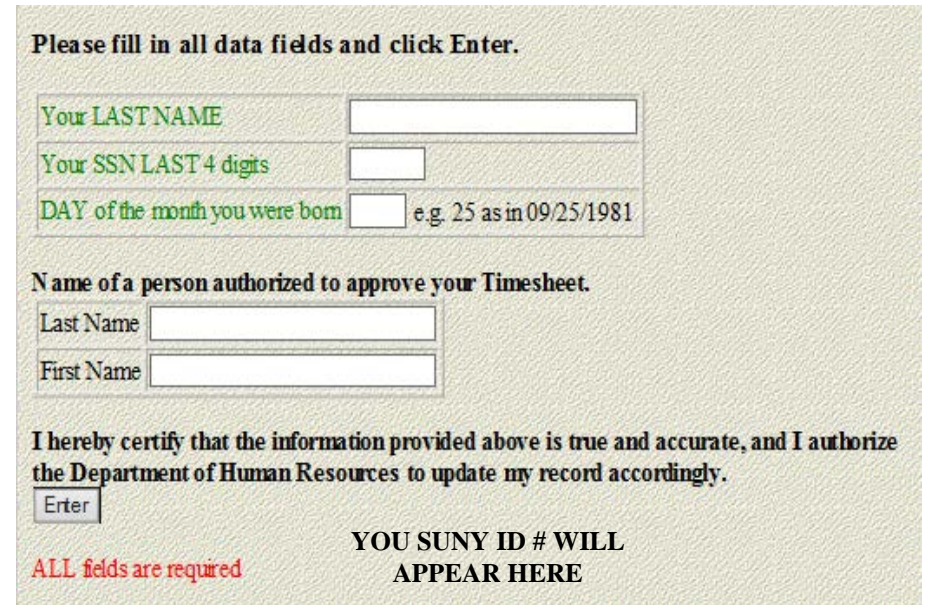

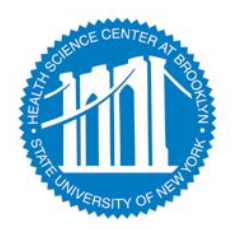

## CLICK ON THE "HUMAN RESOURCES SYSTEMS" TAB

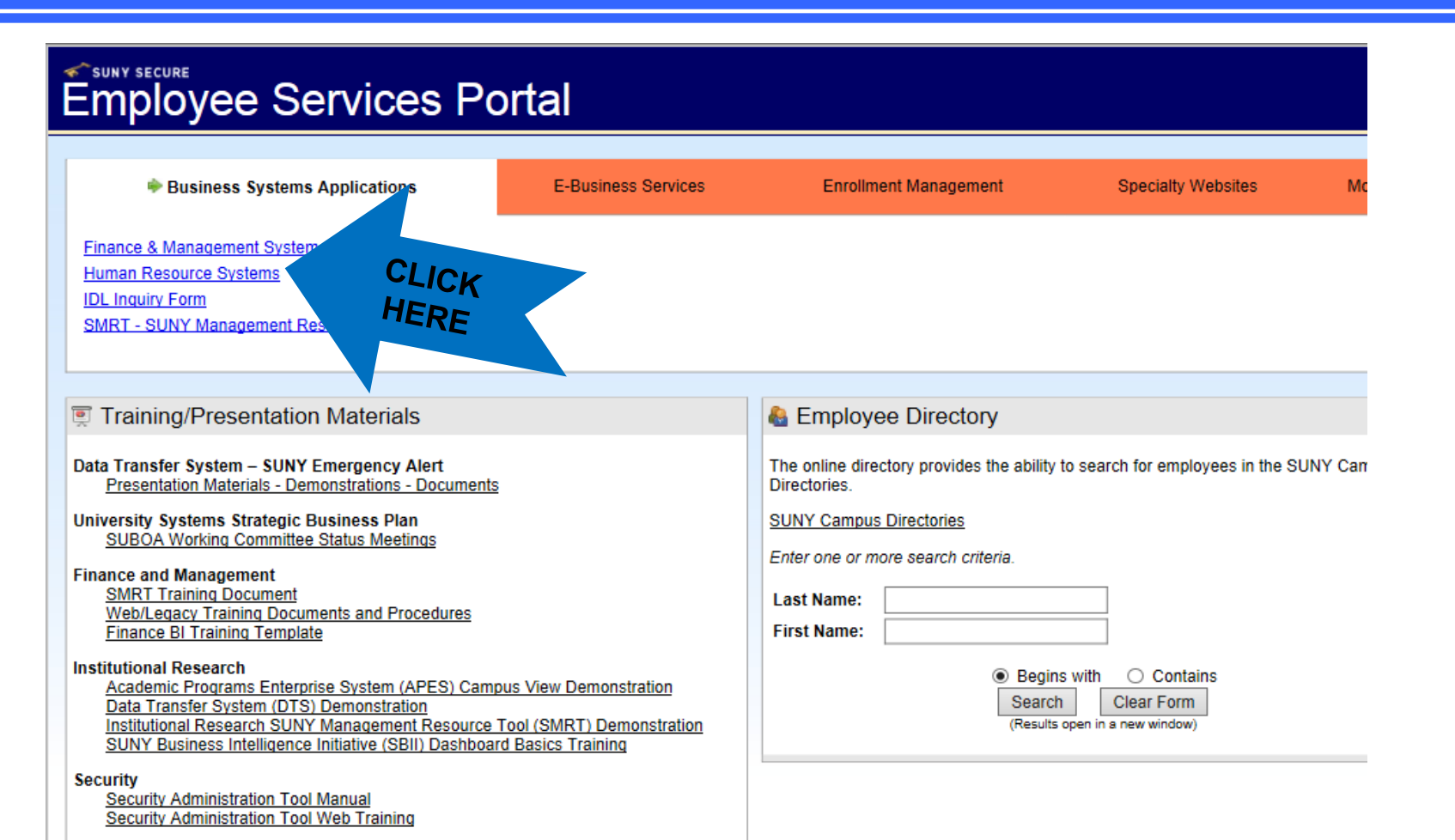

STATUCE CENTER AT BROOM

# **SUNY HR Self Service**

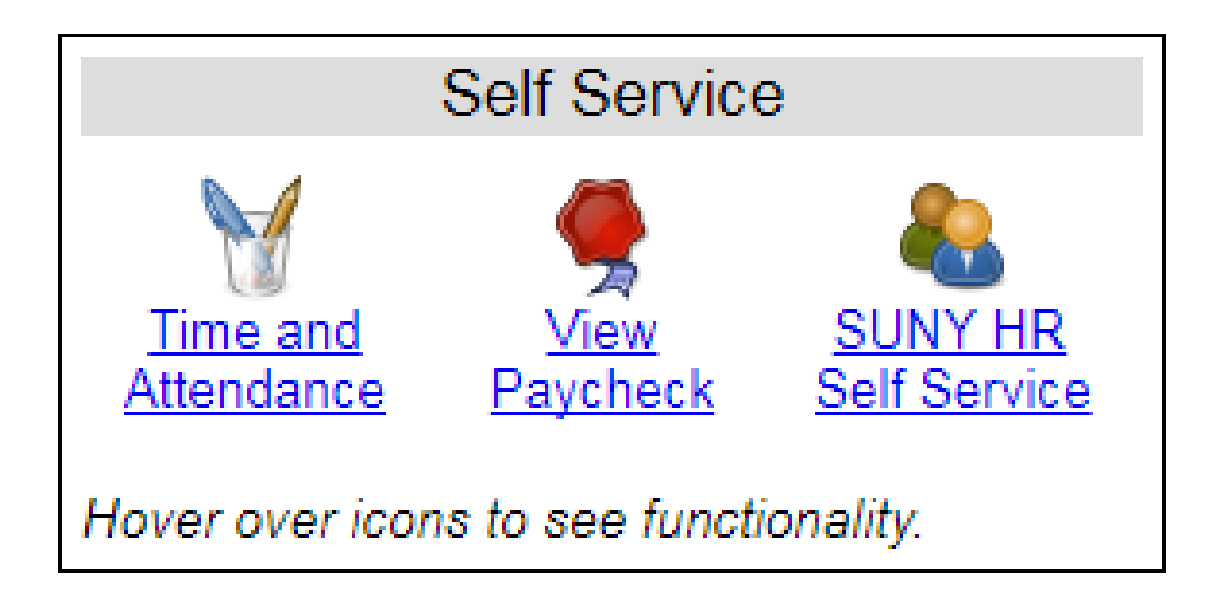

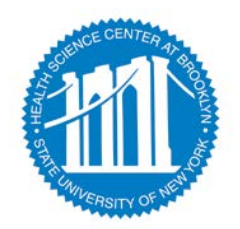

Page 6 of 26

### CLICK ON THE "TIME AND ATTENDANCE" TAB AGAIN

| Welcome:       MDEANE       Campus:       28100 - HSC AT BROOKLYN       Return to Employee Port         Home       Time & Attendance System         Menu       Monday, March 10, 2014 | <u>al Siqn Off</u><br>12:58:26 PM |
|----------------------------------------------------------------------------------------------------|-----------------------------------|
| SUNY SECURE       Home     Time & Attendance System                                                                                                    | 12:58:26 PM                       |
| Home Time & Attendance System                                                                                                    | 12:58:26 PM                       |
| Home Monday, March 10, 2014                                                                                                    | 12:58:26 PM                       |
| Monday, March 10, 2014 •                                                                                                    | 12:58:26 PM                       |
| Monday, March 10, 2014                                                                                                    | 12:58:26 PM                       |
|                                                                                                    |                                   |
| TAS Home                                                                                                    |                                   |
| Name: Martin J Deane Suny ID: 135188                                                                                                    |                                   |
| Local Campus ID:                                                                                                    |                                   |
|                                                                                                    |                                   |
|                                                                                                    |                                   |
| Employment Roles                                                                                                    |                                   |
| Status Role Type Effective Dates                                                                                                    |                                   |
| Current Regular State Employee 12/06/2004 - [No End Date]                                                                                                    |                                   |
| Displaying single result                                                                                                    |                                   |
| Time and Attendence                                                                                                    |                                   |
| Time and Attendance                                                                                                    |                                   |
|                                                                                                    |                                   |
|                                                                                                    |                                   |
| A CAL                                                                                                    |                                   |
|                                                                                                    |                                   |
|                                                                                                    |                                   |
|                                                                                                    |                                   |
|                                                                                                    |                                   |
|                                                                                                    |                                   |

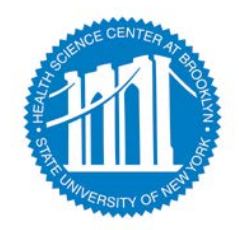

#### SUPERVISOR WORK ROSTER:

CLICK ON "WORK ROSTER," TO VIEW THE PENDING TIME RECORDS AND/OR TIME OFF REQUEST, OF YOUR EMPLOYEES.

|   |              | Menu                |                       |                    |               |                   |                             |                 | Frida       | y, December 1       | 4, 2012 • 3:4 | 3:56 PM     |              |
|---|--------------|---------------------|-----------------------|--------------------|---------------|-------------------|-----------------------------|-----------------|-------------|---------------------|---------------|-------------|--------------|
|   |              | Employee:           | Time Record   History | y   Request Time O | ff   Home   S | Supervisor/Approv | rer: Work Roster   Facilita | tor: Search   V | /ork Roster | Campus Ri           | ules          |             |              |
|   |              |                     |                       |                    | Superviso     | or Pendins        | ster                        |                 |             |                     |               |             |              |
|   |              |                     |                       | Su                 | pervisor(Des  | signee): Joh      | 78)                         |                 |             |                     |               |             |              |
| ١ | lotes:       |                     |                       |                    |               |                   | 2                           |                 |             |                     | As s          | ubmitted at | t 9:20:13 AM |
|   | Time reco    | rds must be approve | ed in chronologica    | l order."          |               | Select            | oste                        |                 |             |                     |               |             |              |
| ł | Pending Leav | e Requests          |                       |                    |               | "NOT              |                             |                 |             |                     |               |             |              |
| ī |              |                     | Neg.                  | Requested          | # OT          |                   | ~ ~                         | Sched           | uled?       | Post-               |               | Approval    |              |
|   | C            | lassified Employee  | Unit                  | Leave Dates        | Hours         | F J               | Charge Type                 | Yes             | No          | Request<br>Balance* | Approve       | Deny        | Postpone     |
|   | Jane Doe     | e (12345)           | 02                    | 05/12/2015         | 2.5           | 2. nours          | Vacation Leave              |                 |             | 44.25               |               | 0           | ۲            |
|   | Jane Doe     | (12345)             | 02                    | 05/18/2015         | 2.5           | 2.5 Hours         | Vacation Leave              |                 |             | 41.75               | $\bigcirc$    | 0           | ۲            |
|   | Jim Long     | (67891)             | 02                    | 05/26/2015         | 0.5           | 0.5 Hours         | Vacation Leave              |                 |             | 45.0                | $\bigcirc$    | $\bigcirc$  | ۲            |

\* - Estimated Pst-Request Balances are based on the current accrual and employment information and may not reflect the actual balance on that date. These amounts are for planning purposes only.

| Pending Time Records Approvals |      |                         |             |            |            |       |
|--------------------------------|------|-------------------------|-------------|------------|------------|-------|
| Classified Employee            | Neg. | Accrual                 |             | Time Charg | ed (Hours) |       |
| Classified Employee            | Unit | Period                  | Vacation    | Sick       | Holiday    | Other |
| Jane Doe (12345)               | 02   | 04/22/2015 05/06/2015   | 4           | 0          | 0          | 0     |
| [Details] [History]            | 02   | 04/23/2013 - 05/00/2013 | · · · · · · | 0          | 0          | 0     |
| James Long (67891)             | 02   | 05/07/2015 - 05/20/2015 | 0           | 0          | 0          | 0     |
| [Details] [History]            | 02   | 05/07/2015 - 05/20/2015 | 0           | 0          | 0          | 0     |

Submit Reset

|                   |                     | Em                  | plovee Roster                                                                               |
|-------------------|---------------------|---------------------|---------------------------------------------------------------------------------------------|
|                   |                     |                     |                                                                                             |
| Current Employees |                     |                     |                                                                                             |
| Employee          | Title               | Next Timesheet Date | Actions                                                                                     |
| Jane Doe (12345)  | Administrative Aide | 04/23/2015          | [Employee Info   Time Record   History   Request Time Off   Work Schedule ]<br>Page 8 of 26 |

## SUPERVISOR WORK ROSTER CONT'D:

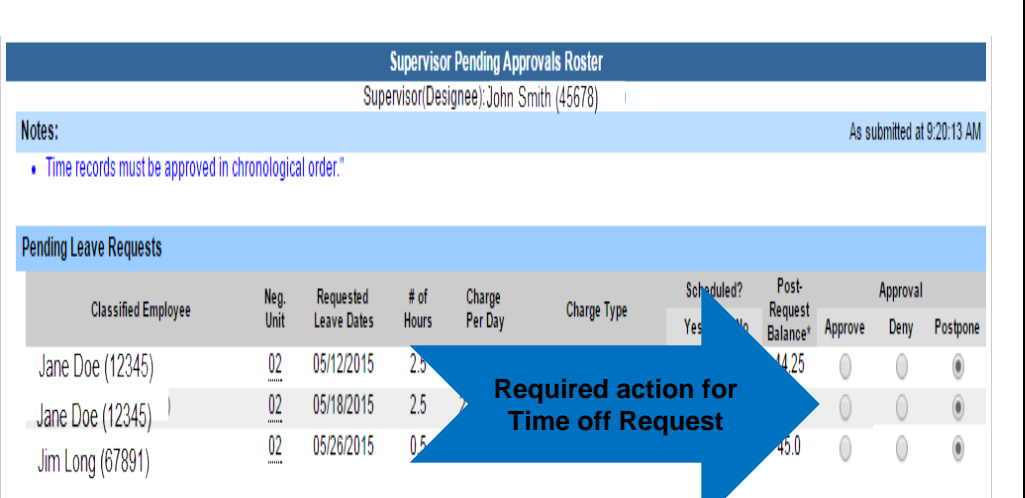

- Estimated Pst-Request Balances are based on the current accrual and employment information and may not reflect the actual balance on that date. Less amounts are for planning purposes only.

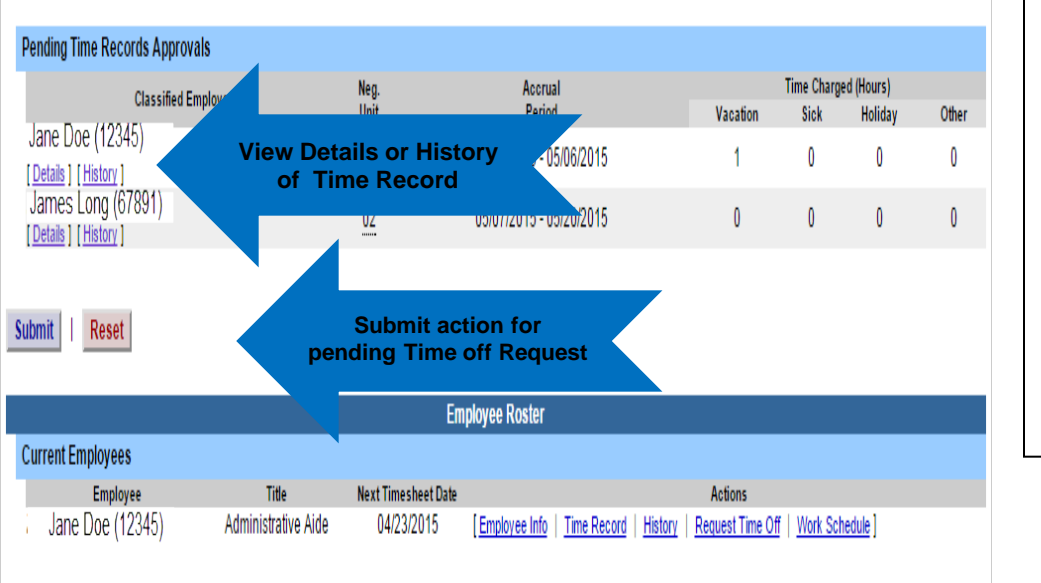

1) Pending Leave request – must be approved before any time records within the same pay period.

2) Determine the necessary Action (approve, Deny, or Postpone)

\*\*Denied action requires comments for the employee's Information.

#### 3) Then, "Submit"

4) Pending Time records – Supervisors must View
 Employee's Electronic Time Record by clicking on
 Details under the employees name. This will bring up the completed time record for the employee.

5) Once time record has been reviewed, determine the necessary Action (Approve or Deny)

\*\*Denied action requires comments for the employee's Information.

6) If [...] icon appears under an employee's name, this indicates the employee is also a supervisor within the department. If you click on the [...] icon their supervisor work roster will be brought up, and you have all the same supervisor privileges.

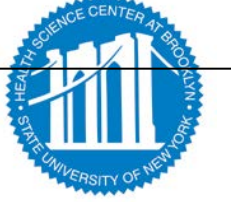

# Create Work Schedule – Click on Work Schedule, Click on Start Payroll Period

| SUNY SECURE                                 | he State Univ                           | ersity of I         | Nev             | v Yc              | ork   Ti        | ime 8           | & Atte          | ndano         |                      |
|---------------------------------------------|-----------------------------------------|---------------------|-----------------|-------------------|-----------------|-----------------|-----------------|---------------|----------------------|
| Menu                                        |                                         |                     | FOUCE           | Work Ro           | stor I Escilita | tor. Coards     | Wednesday,      | September 13  | , 2017 • 11:33:24 AM |
| Employee: Time Record                       | I History   Request fille Oil   r       | Time and Attendance | ce Reco         | and for           | ster   Facilita | nor: Search     | I   WORK ROSLE  | r   Campus P  | luies                |
| Employee Ir<br>Campus: 28100<br>Department: | nfo   Time Record   History   Req       | Gail B Moore        | (1306<br>hedule | 50)<br>  Adjust B | ialances   Man  | age Holidays    | s   Setup Desig | gnee          | Supervisor:          |
|                                             |                                         | Classified Employee | North C         | ah a dula         |                 |                 |                 |               |                      |
| Existing Work Schedule Stack                |                                         | Classified Employee | work S          | chequie           |                 |                 |                 |               |                      |
| Select Start Period                         | End Period                              | Start Date          |                 |                   | End Date        |                 | S               | chedule Hours |                      |
| 20152016 1                                  | 4                                       | 0                   | 9/24/2          | 015               |                 |                 |                 |               | 75.0                 |
| View Details Update Delete                  | Add From Selected                       |                     |                 |                   |                 |                 |                 |               |                      |
|                                             |                                         | Add Employee Wo     | rk Sche         | edule             |                 |                 |                 |               |                      |
| Schedule Range                              |                                         | Schedule            |                 | Accrual T         | Type: NU02 - Ad | Iministrative 3 | Services - 37.5 | HR OBL. Ob    | ligation Hours: 75.0 |
| Start Payroll                               | [ <u>Open Calendar</u> ⊟ <sup>*</sup> ] | Date                | Total<br>Hours  | Record ho         | Out             | In              | Out             | In            | Out                  |
| Period:                                     |                                         | Thursday 09/07      | 0               |                   |                 |                 |                 |               |                      |
| Period:                                     | [ <u>Open Calendar</u> ]                | Friday 09/08        | 0               |                   |                 |                 |                 |               |                      |
|                                             |                                         | Saturday 09/09      | 0               |                   |                 |                 |                 |               |                      |
|                                             |                                         | Sunday 09/10        | 0               |                   |                 |                 |                 |               |                      |
|                                             |                                         | Monday 09/11        | 0               |                   |                 |                 |                 |               |                      |
|                                             |                                         | Tuesday 09/12       | 0               |                   |                 | -               |                 |               |                      |
|                                             |                                         | Weenesday 09/13     | 0               |                   |                 |                 |                 |               |                      |
|                                             |                                         | Thursday 09/14      | 0               |                   |                 |                 |                 |               |                      |
|                                             |                                         | Friday 09/15        | 0               |                   |                 |                 |                 |               |                      |
|                                             |                                         | Saturday 09/16      | 0               |                   |                 |                 |                 |               |                      |
|                                             |                                         | Sunday 09/17        | 0               |                   |                 |                 |                 |               |                      |
|                                             |                                         | Monday 09/18        | 0               |                   |                 |                 |                 |               |                      |
|                                             |                                         | Tuesday 09/19       | 0               |                   |                 |                 |                 |               |                      |
|                                             |                                         | Wednesday 09/20     | 0               |                   |                 |                 |                 |               |                      |
|                                             |                                         | Week 2 Totals       | 0               |                   |                 |                 |                 |               |                      |
|                                             |                                         | Totals              | 0               |                   |                 |                 |                 |               |                      |
| Submit Auto Fill Reset                      |                                         |                     |                 |                   |                 |                 |                 |               |                      |

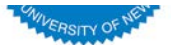

### Click on Start Pay Period, Select Radio Button, Select

|     |          | cps.// ••••• | v.suny.eo | u/time | /now/payro           | Deuroll                        | Colordon (                      | execution=           | eosi    |            |            |              | Work Schedule |
|-----|----------|--------------|-----------|--------|----------------------|--------------------------------|---------------------------------|----------------------|---------|------------|------------|--------------|---------------|
|     | Pavroll  | Payroll      | Payroll   |        | Begin                | End                            | Calendar                        | Fiscal               | SOP     | SOP        | Close      | Transmission |               |
| PCT | Year 🔶   | Number       | Cýcle 🤤   | Status | Date                 | Date                           | Date                            | Full Year            | Number  | Date       | Date       | Date         | ployee Work S |
|     | 20172018 | 02           | A         | R      | 2017-04-20           | 2017-05-03                     | 2017-05-17                      | 20162017             | 1622P   | 2017-04-28 | 2017-05-03 | 2017-05-02   | ployee work s |
|     | 20172018 | 03           | A         | R      | 2017-05-04           | 2017-05-17                     | 2017-05-31                      | 20162017             | 1623P   | 2017-05-12 | 2017-05-17 | 2017-05-16   | t Date        |
|     | 20172018 | 04           | A         | R      | 2017-05-18           | 2017-05-31                     | 2017-06-14                      | 20162017             | 1624P   | 2017-05-26 | 2017-05-31 | 2017-05-30   | 09/24/20      |
|     | 20172018 | 05           | A         | R      | 2017-06-01           | 2017-06-14                     | 2017-06-28                      | 20162017             | 1625P   | 2017-06-09 | 2017-06-13 | 2017-06-12   |               |
|     | 20172018 | 06           | A         | R      | 2017-06-15           | 2017-06-28                     | 2017-07-12                      | 20162017             | 1626P   | 2017-06-23 | 2017-06-27 | 2017-06-26   |               |
|     | 20172018 | 07           | A         | R      | 2017-06-29           | 2017-07-12                     | 2017-07-26                      | 20172018             | 1701P   | 2017-07-07 | 2017-07-12 | 2017-07-11   | yee Work Sche |
|     | 20172018 | 08           | A         | R      | 2017-07-13           | 2017-07-26                     | 2017-08-09                      | 20172018             | 1702P   | 2017-07-21 | 2017-07-26 | 2017-07-25   |               |
|     | 20172018 | 09           | A         | R      | 2017-07-27           | 2017-08-09                     | 2017-08-23                      | 20172018             | 1703P   | 2017-08-04 | 2017-08-09 | 2017-08-08   | Hours         |
|     | 20172018 | 10           | A         | R      | 2017-08-10           | 2017-08-23                     | 2017-09-06                      | 20172018             | 1704P   | 2017-08-18 | 2017-08-23 | 2017-08-22   | 09/07 0       |
|     | 20172018 | 11           | A         | P      | 2017-08-24           | 2017-09-06                     | 2017-09-20                      | 20172018             | 1705P   | 2017-09-01 | 2017-09-06 | 2017-09-05   | 09/08 0       |
|     | 20172018 | 12           | A         | С      | 2017-09-07           | 2017-09-20                     | 2017-10-04                      | 20172018             | 1706P   | 2017-09-15 | 2017-09-20 | 2017-09-19   | 09/10 0       |
|     | 20172018 | 13           | A         | F      | 2017-09-21           | 2017-10-04                     | 2017-10-18                      | 20172018             | 1707P   | 2017-09-29 | 2017-10-03 | 2017-10-02   | 09/11 0       |
|     | 20172018 | 14           | A         | F      | 2017-10-05           | 2017-10-18                     | 2017-11-01                      | 20172018             | 1708P   | 2017-10-13 | 2017-10-18 | 2017-10-17   | 09/12 0       |
|     | 20172018 | 15           | A         | F      | 2017-10-19           | 2017-11-01                     | 2017-11-15                      | 20172018             | 1709P   | 2017-10-27 | 2017-11-01 | 2017-10-31   | y 09/13 0     |
|     | 20172018 | 16           | A         | F      | 2017-11-02           | 2017-11-15                     | 2017-11-29                      | 20172018             | 1710P   | 2017-11-10 | 2017-11-14 | 2017-11-13   | 09/14 0       |
|     | 20172018 | 17           | A         | F      | 2017-11-16           | 2017-11-29                     | 2017-12-13                      | 20172018             | 1711P   | 2017-11-24 | 2017-11-29 | 2017-11-28   | 09/15 0       |
|     | 20172018 | 18           | A         | F      | 2017-11-30           | 2017-12-13                     | 2017-12-27                      | 20172018             | 1712P   | 2017-12-08 | 2017-12-13 | 2017-12-12   | 09/16 0       |
|     | 20172018 | 19           | A         | F      | 2017-12-14           | 2017-12-27                     | 2018-01-10                      | 20172018             | 1713P   | 2017-12-22 | 2017-12-26 | 2017-12-26   | 09/17 0       |
|     | 20172018 | 20           | A         | F      | 2017-12-28           | 2018-01-10                     | 2018-01-24                      | 20172018             | 1714P   | 2018-01-05 | 2018-01-09 | 2018-01-08   | 09/18 0       |
|     | 20172018 | 21           | A         | F      | 2018-01-11           | 2018-01-24                     | 2018-02-07                      | 20172018             | 1715P   | 2018-01-19 | 2018-01-24 | 2018-01-23   | v 09/20 0     |
|     |          |              |           | First  | Dis<br>Page   Previo | splaying reco<br>us Page   Pag | ords1 to 20 o<br>ge1 of5   Ne   | f90.<br>xt Page   La | st Page |            |            |              | Fotals 0      |
|     |          |              |           |        |                      | Jump to Pag                    | ge: <b>1, <u>2, 3, 4, 5</u></b> |                      |         |            |            |              | ls 0          |

Page 11 of 26

#### Review Employee Work Schedule, Start Period, Start Date, Input Hours (In/Out) Work Schedule, Press Submit

| Menu                         |                                     |                          |        |             |                |             | Wednesday, S      | September 13 | , 2017 • 11:43:05 AM  |
|------------------------------|-------------------------------------|--------------------------|--------|-------------|----------------|-------------|-------------------|--------------|-----------------------|
| Employee: Time Record        | rd   History   Request Time Off   F | lome   Supervisor/App    | rover: | Work Roste  | r   Facilitate | or: Search  | h   Work Roster   | Campus F     | Rules                 |
|                              |                                     | Time and Attendance      | e Reco | ord for     |                |             |                   |              |                       |
|                              |                                     | Gail B Moore             | (1306  | 50)         |                |             |                   |              |                       |
| Employee I                   | nfo   Time Record   History   Req   | uest Time Off   Work Sch | edule  | Adjust Bala | ances   Mana   | ge Holiday  | s   Setup Desig   | nee          | C                     |
| Department:                  |                                     |                          |        |             |                |             |                   |              | Supervisor:           |
| Department                   |                                     |                          |        |             |                |             |                   |              |                       |
|                              |                                     | Classified Employee V    | Vork S | chedule     |                |             |                   |              |                       |
| Existing Work Schedule Stack |                                     |                          |        |             |                |             |                   |              |                       |
| Select Start Period          | End Period                          | Start Date               |        |             | End Date       |             | So                | hedule Hours | ;                     |
| 0 20152016                   | 14                                  | 09                       | 3/24/2 | 015         |                |             |                   |              | 75.0                  |
|                              |                                     |                          |        |             |                |             |                   |              |                       |
| View Details Update Delete   | Add From Selected                   |                          |        |             |                |             |                   |              |                       |
|                              |                                     |                          |        |             |                |             |                   |              |                       |
|                              |                                     | Add Employee Wor         | k Sche | edule       |                |             |                   |              |                       |
| Schedule Range               |                                     | Schedule                 |        | Accrual Typ | e: NU02 - Adm  | inistrative | Services - 37.5 H | IR OBL. OI   | bligation Hours: 75.0 |
| Start Payroll                | [Open Calendar 🖯 *]                 | Date                     | Total  | Record hour | Out            | In          | Out               | In           | Out                   |
| Period:                      | ,                                   | Thursday 09/07           | 0      |             |                |             | out               |              | out                   |
| End Payroll                  | [ <u>Open Calendar</u> ]            | Friday 09/08             | 0      |             |                |             |                   |              |                       |
| Period:                      |                                     | Saturday 09/09           | 0      |             | 1              |             |                   |              |                       |
|                              |                                     | Sunday 09/10             | 0      |             |                |             |                   |              |                       |
|                              |                                     | Monday 09/11             | 0      |             | 1              |             |                   |              |                       |
|                              |                                     | Tuesday 09/12            | 0      |             |                |             |                   |              |                       |
|                              |                                     | Wednesday 09/13          | 0      |             | 1              |             |                   |              |                       |
|                              |                                     | Week 1 Totals            | 0      |             |                |             |                   |              |                       |
|                              |                                     | Thursday 09/14           | 0      |             |                |             |                   |              |                       |
|                              |                                     | Friday 09/15             | 0      |             |                |             |                   |              |                       |
|                              |                                     | Saturday 09/16           | 0      |             |                |             |                   |              |                       |
|                              |                                     | Sunday 09/17             | 0      |             |                |             |                   |              |                       |
|                              |                                     | Monday 09/18             | 0      |             |                |             |                   |              |                       |
|                              |                                     | Tuesday 09/19            | 0      |             |                |             |                   |              |                       |
|                              |                                     | Wednesday 09/20          | 0      |             |                |             |                   |              |                       |
|                              |                                     | Week 2 Totals            | 0      |             |                |             |                   |              |                       |
|                              |                                     | Totals                   | 0      |             |                |             |                   |              |                       |
|                              |                                     |                          |        |             |                |             |                   |              |                       |

### **Completed Work Schedule**

|                                            |                            | Gail B Moor             | ice Rec<br>e (1306 | 650)        |               |                  |                 |             |                 |
|--------------------------------------------|----------------------------|-------------------------|--------------------|-------------|---------------|------------------|-----------------|-------------|-----------------|
| Employee Info  <br>npus: 28100<br>artment: | Time Record   History   Re | quest Time Off   Work S | chedule            | Adjust Bala | nces   Mana   | ge Holidays      | Setup Designe   | e           | Superviso       |
|                                            |                            | Classified Employee     | Work S             | Schedule    |               |                  |                 |             |                 |
| isting Work Schedule Stack                 |                            |                         |                    |             |               |                  |                 |             |                 |
| elect Start Period                         | End Period                 | Start Date              |                    |             | End Date      |                  | Sch             | edule Hours |                 |
| 0 20152016 14                              |                            |                         | 09/24/2            | 2015        |               |                  |                 |             | /5.0            |
| view Details                               | Add From Selected          |                         |                    |             |               |                  |                 |             |                 |
| opuate Delete                              | Addition Gelected          |                         |                    |             |               |                  |                 |             |                 |
|                                            |                            | Add Employee W          | ork Sch            | edule       |               |                  |                 |             |                 |
| hedule Range                               |                            | Schedule                |                    | Accrual Typ | e: NU02 - Adm | inistrative Serv | /ices - 37.5 HR | OBL. Ob     | ligation Hours: |
| Start Payroll                              |                            | Data                    | Total              | Record hour | 5             |                  |                 |             |                 |
| Period:                                    | Open Calendar              |                         | Hours              | In          | Out           | In               | Out             | In          | Out             |
| End Payroll                                | [Open Calendar 🖯 1         | Thursday 09/0           | 1 1.5              | 07:00a      | 12:00p        | 12:30p           | 03:00p          |             |                 |
| Period:                                    |                            | Friday 09/0             | o 7.5              | 07:00a      | 12:00p        | 12:30p           | 03:00p          |             |                 |
|                                            |                            | Saturday 09/0           | 9 0                |             |               |                  |                 |             |                 |
|                                            |                            | Monday 09/1             | 1 75               | 07:002      | 12:000        | 12:300           | 03:000          |             |                 |
|                                            |                            | Tuesday 09/1            | 2 75               | 07:00a      | 12:00p        | 12:30p           | 03:00p          |             |                 |
|                                            |                            | Wednesday 09/1          | 3 75               | 07:00a      | 12:00p        | 12:30p           | 03:00p          | 1           |                 |
|                                            |                            | Week 1 Totals           | 37.5               | er rood     | 121000        | ILIOOP           | obroop          |             |                 |
|                                            |                            | Thursday 09/1           | 4 7.5              | 07:00a      | 12:00p        | 12:30p           | 03:00p          |             |                 |
|                                            |                            | Friday 09/1             | 5 7.5              | 07:00a      | 12:00p        | 12:30p           | 03:00p          | 1           |                 |
|                                            |                            | Saturday 09/1           | 6 0                |             |               |                  |                 | 1           |                 |
|                                            |                            | Sunday 09/1             | 7 0                |             |               |                  |                 |             |                 |
|                                            |                            | Monday 09/1             | 8 7.5              | 07:00a      | 12:00p        | 12:30p           | 03:00p          |             |                 |
|                                            |                            | Tuesday 09/1            | 9 7.5              | 07:00a      | 12:00p        | 12:30p           | 03:00p          |             |                 |
|                                            |                            | Wednesday 09/2          | 0 7.5              | 07:00a      | 12:00p        | 12:30p           | 03:00p          |             |                 |
|                                            |                            | Week 2 Totals           | 37.5               |             |               |                  |                 |             |                 |
|                                            |                            |                         |                    |             |               |                  |                 |             |                 |

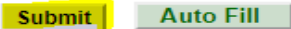

Reset

#### TIME RECORD:

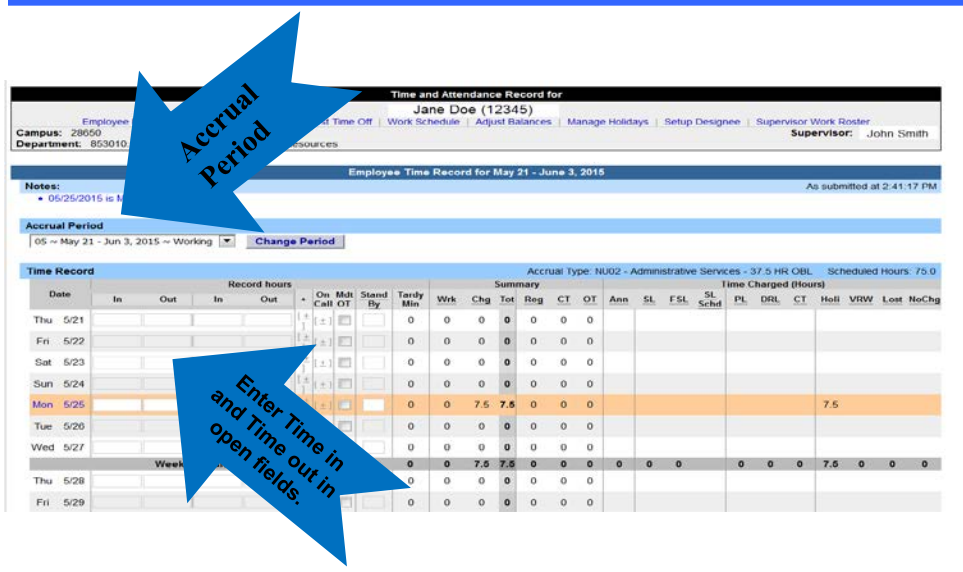

Employee Time Record for February 26 - March 11, 2015
You have pending time off requests on these days. Please refer to the details at the bottom of the page.
Accrual Period
25 ~ Feb 26 - Mar 11, 2015 ~ Working 
Change Period

| Time Recor | Time Record  |     |    |     |         |            |           |             |              |     |     |     |     | Ac | crual 1 | Гуре: N | IU03 - | Opera  | tional S | ervice | s - 40 H | HR OB | L So | hedule | Hours: | 80.0  |
|------------|--------------|-----|----|-----|---------|------------|-----------|-------------|--------------|-----|-----|-----|-----|----|---------|---------|--------|--------|----------|--------|----------|-------|------|--------|--------|-------|
|            | Record hours |     |    |     |         |            | Summary   |             |              |     |     |     |     |    |         | 1       | Time ( | harged | i (Hour  | s)     |          |       |      |        |        |       |
| Date       | In           | Out | In | Out | +       | On<br>Call | Mdt<br>OT | Stand<br>By | Tardy<br>Min | Wrk | Chg | Tot | Reg | CT | OT      | Ann     | SL     | FSL    | Schd     | PL     | DRL      | CT    | Holi | VRW    | Lost M | loChg |
| *Thu 2/26  |              |     |    |     | [±<br>] | [±]        |           |             | 0            | 0   | 0   | 0   | 0   | 0  | 0       |         |        |        |          |        |          |       |      |        |        |       |
| *Fri 2/27  |              |     |    |     | [±<br>] | [±]        |           |             | 0            | 0   | 0   | 0   | 0   | 0  | 0       |         |        |        |          |        |          |       |      |        |        |       |
| Sat 2/28   |              |     |    |     | [±<br>] | [±]        |           |             | 0            | 0   | 0   | 0   | 0   | 0  | 0       |         |        |        |          |        |          |       |      |        |        |       |
| Sun 3/1    |              |     |    |     | [±<br>] | [±]        |           |             | 0            | 0   | 0   | 0   | 0   | 0  | 0       |         |        |        |          |        |          |       |      |        |        |       |
| Mon 3/2    |              |     |    |     | [±<br>] | [±]        |           |             | 0            | 0   | 0   | 0   | 0   | 0  | 0       | 7.5     |        |        |          |        |          |       |      |        |        |       |
| Tue 3/3    |              |     |    |     | [±<br>] | [±]        |           |             | 0            | 0   | 0   | 0   | 0   | 0  | 0       |         |        |        |          |        |          |       |      |        |        |       |
| Wed 3/4    |              |     |    |     | [±<br>] | [±]        |           |             | 0            | 0   | 0   | 0   | 0   | 0  | 0       |         |        |        |          |        |          |       |      |        |        |       |

Time record will automatically open to the current pay period in which you have been set up to being entering. To change pay periods, select from the drop down shown below and click change period.

•

- Enter time in and time out in the fields indicated below with time worked each day. Enter A for AM and P for PM. Military time is also accepted.
- If you need additional fields, please click on the first (+) button. This will open up more time in and out fields on the particular day.
- If employee works overtime, please indicate whether it was mandatory overtime by selecting the box under the Mdt OT column.
- To enter time for on-call (recall), please click on the (+) button under the on-call column and enter time worked.
- If employee had stand by shifts, please indicate number of shifts under the Stand By column.
  - Once time worked has been entered, TAS will calculate the time worked within the summary columns (worked, charged, total, regular, comp time and overtime).
    - Time charged hours are only displayed on the time record once the time off request has been approved by the supervisor (highlighted in yellow). To charge accruals, employees must submit a time off request to their supervisors. See Time off Request section.
  - If an employee has pending time off request, the date of the request will appear on the time record in red with a note displayed at the top of the time record, indicating your pending request.

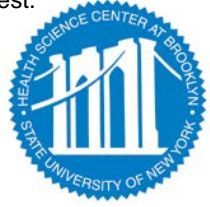

## OTHER FEATURES ON THE TIME RECORD

- Enter comments in the box indicated below if you wish to submit comments to your supervisor on your time record.
- Paid Hours total number of hours entered within the pay period for each pay type (Holiday, Overtime, Extra Time, Lost Time, Standby)
- Accrual Balances summary of accrual balances for each accrual type and any amount charged within the pay period.
- View Holidays list of all holiday/floaters that have been earned, charged and expiration date.
- PDF Report Printable time record.
- Existing Time off Requests will be displayed.
- Audit Details of when time records have been submitted and action has been taken.

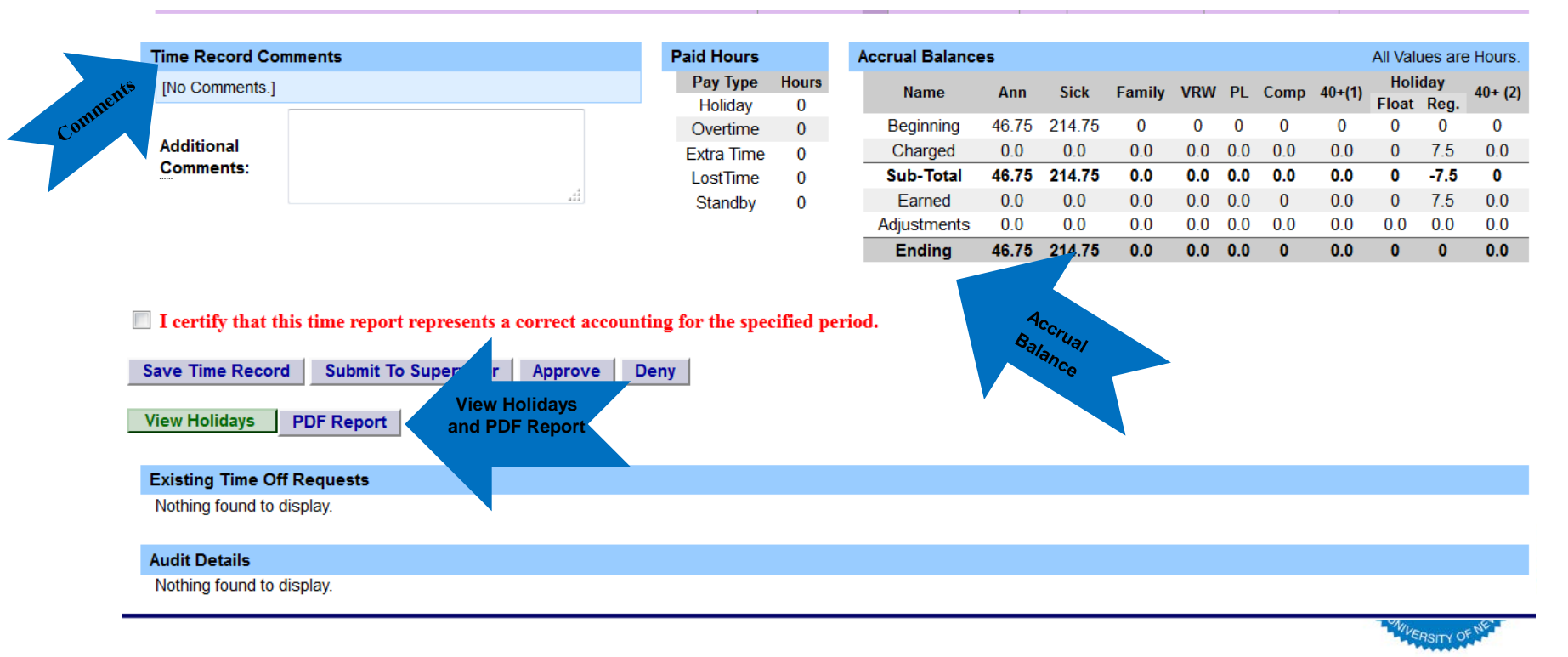

### OTHER FEATURES ON THE TIME RECORD CONT'D

When time record is complete, either certify and submit to supervisor or save time record to submit at a later time.

To send to your Supervisor, click on the "I Certify" box and select Submit to Supervisor

**NOTE:** You will receive the pop up message if you navigate away from your time record in which changes were made and was not save or submit to their supervisor.

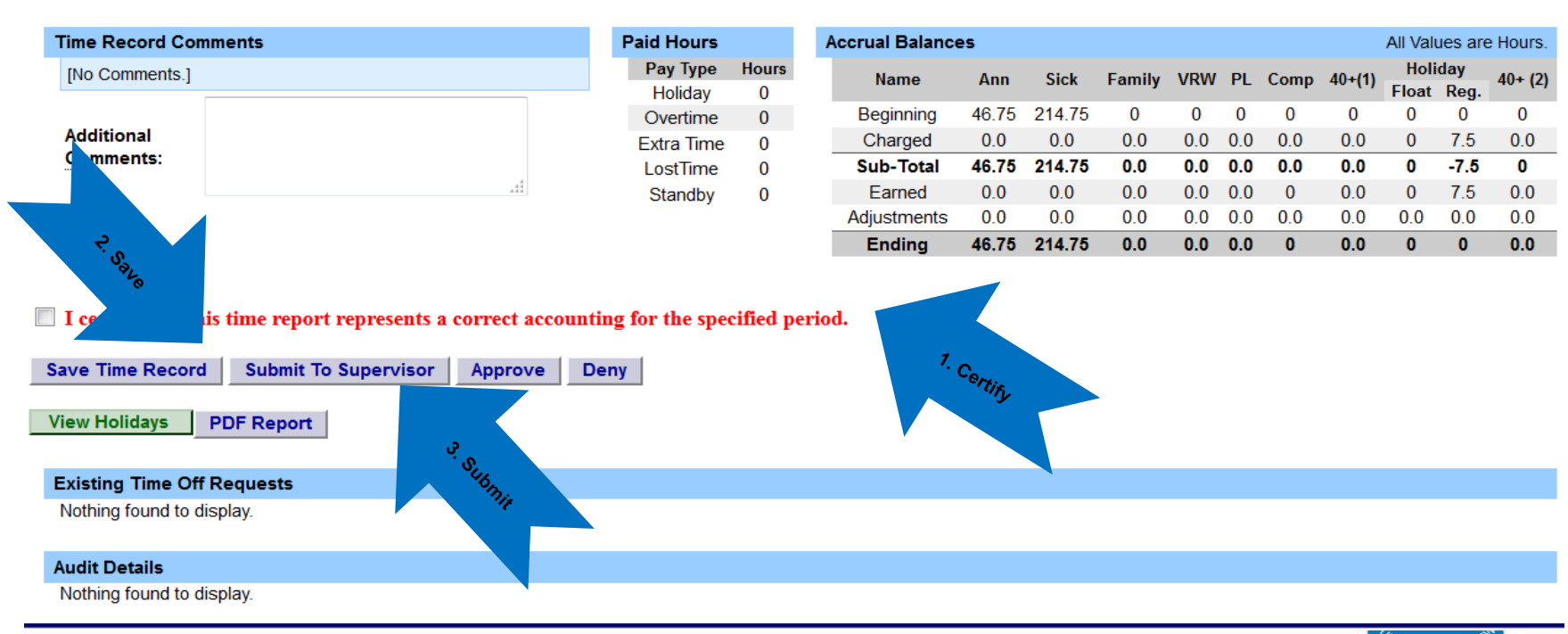

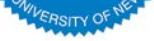

### TO ENTER TIME OFF REQUESTS:

- Click once on the day you wish to enter the accrual charge.
- From the pop up box (shown on the next page), you will enter appropriate accruals.

|                                                |                                                                                                    |                           | Time Off Re | quest         |                  |         |                 |              |               |              |  |
|------------------------------------------------|----------------------------------------------------------------------------------------------------|---------------------------|-------------|---------------|------------------|---------|-----------------|--------------|---------------|--------------|--|
| Entitlement Balances                           |                                                                                                    |                           |             |               |                  |         |                 |              |               |              |  |
| Name                                           | Vacation                                                                                                    | Sick* Family Sick<br>Used | Personal    | Comp Time     | Over 40          |         | Holi<br>Floater | iday<br>Regu | ılar          | 40+ (2)      |  |
| Current                                        | 40.25 2                                                                                                    | 07.25 0                   | 0           | 0             | 0                |         | 0               | 0            |               | 0            |  |
| Post-Request* (on<br>05/22/15)                 | 44.00                                                                                                    | 211.00 0.0                | 0.0         | 0.0           | 0.0              |         | 0.0             | 0.0          | )             | 0            |  |
| * - Estimated Pst-Request Bala                 | * - Estimated Pst-Request Balances are based on the current accrual and employment information and may not reflect the actual balance on that date. These amounts are for planning purposes only. |                           |             |               |                  |         |                 |              |               |              |  |
| Existing Time Off Reques                       | sts                                                                                                    |                           |             |               |                  |         | Click a day     | y to add o   | r update a Le | eave Request |  |
| May 2015                                       |                                                                                                    |                           |             |               | [                | << Year | < Month         | Today        | Month >       | Year >>      |  |
| Sunday                                         | Monday                                                                                                    | Tuesday                   | Wednes      | day           | Thursday         |         | Friday          |              | Satu          | rday         |  |
|                                                |                                                                                                    |                           |             |               |                  |         | 1               |              |               | 2            |  |
|                                                |                                                                                                    |                           |             |               |                  |         |                 |              |               |              |  |
| 3                                              | 4                                                                                                    | 5                         | 6           |               | 7                |         | 8               |              | 9             | 3            |  |
|                                                |                                                                                                    | 1 - Vacation Leave (A)    |             |               | Pay period start |         |                 |              |               |              |  |
| 10                                             | 11                                                                                                    | 12                        | 2           |               | 14               |         | 15              |              | 1             | 6            |  |
|                                                |                                                                                                    | 2.5 - Sick Leave (P)      |             | Click once o  | n                |         |                 |              |               |              |  |
| 17                                             | 18                                                                                                    | 19                        | t           | the day to en | ter 21           |         | 22              |              | 2             | 3            |  |
|                                                |                                                                                                    |                           |             | charges       | eriod start      |         |                 |              |               |              |  |
| 24                                             | 25                                                                                                    | 26                        | 2.          |               | 28               |         | 29              |              | 3             | 0            |  |
|                                                | Memorial Day                                                                                                    |                           |             |               |                  |         |                 |              |               |              |  |
| 31                                             |                                                                                                    |                           |             |               |                  |         |                 |              |               |              |  |
|                                                |                                                                                                    |                           |             |               |                  |         |                 |              |               |              |  |
| S - Saved Time Off Re     P Pending Time Off F | quest.                                                                                                    |                           |             |               |                  |         |                 |              |               |              |  |

A - Approved Time Off Request.

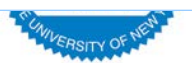

#### TIME OFF REQUEST – CONT'D

- The pop up opens up a single day request (shown on the left).
- To enter a date range, select the Show Multi Day button shown on the right (shown on next screen).
- Enter the increment (increments of .25 hours only) in the accrual type you want to charge, then select Save or Save and Submit. Once approved, the accrual charge will appear on your time record.

|                                                      | Time Off Request     |           |                             |
|------------------------------------------------------|----------------------|-----------|-----------------------------|
| Notes:                                               |                      |           | As submitted at 11:22:46 AM |
| Please enter comments if charging less than a full d |                      |           |                             |
| Single Day Leave (using quarter units)               | Single Day           | Multi-Day | Show Multi-Day              |
| From Date:                                           |                      | Wulti-Day |                             |
| Vacation:                                            | 0                    |           |                             |
| <u>S</u> ick:                                        | 0                    |           |                             |
| <u>F</u> amily Sick:                                 | 0                    |           |                             |
| Holiday:                                             | 0                    |           |                             |
| Floater:                                             | 0                    |           |                             |
| Voluntary Work Reduction:                            | 0                    |           |                             |
| Deficit Reduction:                                   | 0                    |           |                             |
| Lost Time:                                           | 0                    |           |                             |
| Military Leave:                                      | 0                    |           |                             |
| Non-Chargeable:                                      | 0                    |           |                             |
| Non-Chargeable Type:                                 | Administrative Leave |           |                             |
| Personal:                                            | 0                    |           |                             |

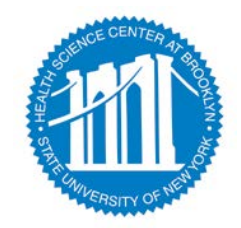

#### MULTIPLE DAY TIME OFF REQUEST:

|                                                          | Time Off Request |                             |
|----------------------------------------------------------|------------------|-----------------------------|
| Notes:                                                   |                  | As submitted at 11:25:58 AM |
| Please enter comments if charging less than a full day." |                  |                             |
| Multiple Day Leave (using quarter units)                 |                  | Show Single-Day             |
| From Date:                                               | 05/08/2015       |                             |
| * To Date (2) :                                          | (mm/dd/yyyy)     |                             |
| * <u>C</u> harge Per Day:                                | 1                |                             |
| * Accrual/Leave Type:                                    | Select           |                             |
| Adjustment Reason:                                       | Select 🔻         |                             |
| Comments (r) :                                           |                  |                             |

(Note: Pressing <Alt> and an underlined character will focus the cursor on the associated form field.)

Save Save And Submit Cancel

- Enter the increment (increments of .25 hours only) in the accrual type you wish to charge, then select Save or Save and Submit.
- Save will allow employees to enter the time off request but not submit the request to the supervisor
- Save and Submit allows employees to save and submit the request all at once to the supervisor.

#### **Reminders:**

- Pending Time off Request the date of the request will appear on the time record in red with a note displayed at the top of the time record, indicating your pending request (see screen print under time record).
- Approved Time off Request will appear under the time charged section of the time record (see screen print under time record).
- Charge accruals can not span across multiple pay period.
- If a holiday falls within a time charged, a separate entry must be submitted, excluding the holiday.

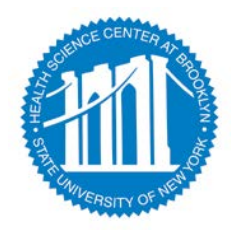

## STATUS OF TIME OFF REQUESTS:

|                                          |                          |                             | Time C                | )ff Request            |                  |                   |                 |                |               |        |
|------------------------------------------|--------------------------|-----------------------------|-----------------------|------------------------|------------------|-------------------|-----------------|----------------|---------------|--------|
| titlement Balances                       |                          |                             |                       |                        |                  |                   |                 |                |               |        |
| Name                                     | Vacation                 | Sick* Family                | /Sick Person          | al Comp Tim            | e Ove            | r 40              | Holi<br>Floater | day<br>Regular | 40+           | (2)    |
| Current                                  | 40.25                    | 207.25 (                    | ) 0                   | 0                      | (                | )                 | 0               | 0              | (             | )      |
| Post-Request* (on<br>05/22/15)           | 44.00                    | 211.00 0                    | .0 0.0                | 0.0                    | 0.               | 0                 | 0.0             | 0.0            | (             | )      |
| Estimated Pst-Request 1                  | Balances are based on t  | he current accrual and empi | loyment information a | nd may not reflect the | e actual balance | on that date. The | se amounts are  | for planning p | urposes only. |        |
|                                          |                          |                             |                       |                        |                  |                   |                 |                |               |        |
| sting Time Off Requ                      | iests                    |                             |                       |                        |                  |                   | Click a d       | ay to add or u | pdate a Leave | Reque  |
| ay 2015                                  |                          |                             |                       |                        |                  | << Year           | < Month         | Today          | Month > Y     | 'ear>> |
| Sunday                                   | Monday                   | Tuesday                     | / W                   | lednesday              | Thursday         | y                 | Friday          | -              | Saturday      |        |
|                                          |                          |                             |                       |                        |                  |                   |                 |                | 2             |        |
| 3                                        | A                        | 5                           | _                     | 6                      | 7                | _                 | 0               |                | 0             |        |
| J                                        | 4                        | 1 - Vacation Le             | ave (A)               | U                      | Pay period :     | start             | 0               |                | 9             |        |
| 40                                       | 44                       | 40                          |                       | 42                     | 44               |                   | 45              |                | 46            |        |
| 10                                       | 11                       | 2.5 - Vacation L            | eave (P)              | 15                     | 14               |                   | 10              |                | 10            |        |
| 47                                       | 40                       | 40                          |                       | 20                     | 24               |                   | 22              |                | 22            |        |
| 1/                                       | 18<br>2.5 - Vacation Lea | 19<br>ive (P)               |                       | 20                     | Z1<br>Payperiod  | start             | Ш               |                | 20            |        |
| 24                                       | 05                       | 00                          | _                     | 07                     | 20               |                   | 20              | _              | 20            |        |
| 24                                       | 20<br>Memorial Da        | v 0.5 - Vacation L          | eave (P)              | 21                     | 28               | _                 | 29              |                | 30            |        |
|                                          | 7.5 - Holiday Comp       | Leave                       | (                     |                        |                  | _                 |                 |                |               |        |
| 31                                       |                          |                             |                       |                        | _                |                   |                 |                |               |        |
| 0 0 IT 07                                |                          | Sta                         | atus of               |                        |                  |                   |                 |                |               |        |
| S - Saved Time Off<br>P - Pending Time ( | Request.<br>Off Request  | Ti                          | me Off                |                        |                  |                   |                 |                |               |        |
| A - Approved Time                        | Off Request.             | D C                         |                       |                        |                  |                   |                 |                |               |        |
|                                          |                          |                             | quest                 |                        |                  |                   |                 |                |               |        |
| viously Submitted                        | Leave Requests           |                             |                       |                        |                  |                   |                 |                |               |        |
| Status Re                                | quested # of             | Туре                        | Scheduled?            | Reason                 | Date             | Date              |                 | Actio          | ins .         |        |
| Pending 05/                              | 26/2015 0.5              | Vacation Leave              | Yes No                | 05                     | 126/2015         | Approved          | Submit          | Withdraw       | Approve       | Den    |
| Pending 05/                              | 18/2015 2.5              | Vacation Leave              |                       | 05                     | /18/2015         |                   |                 | 0              | 0             | 0      |
| Pendina 05/                              | 12/2015 2.5              | Vac                         |                       | 05                     | /15/2015         |                   |                 | 0              | 0             | 0      |
| Approved 05/                             | 05/2015 1                | 1 Leave                     |                       | 05                     | /05/2015         | 05/06/2015        |                 | 0              | 0             |        |
|                                          |                          |                             |                       |                        |                  |                   |                 | $\lor$         |               |        |
|                                          |                          | Select                      | radio                 |                        |                  |                   |                 |                |               |        |
| nit Actions Rese                         | t                        | butto                       | n and                 |                        |                  |                   |                 |                |               |        |
|                                          |                          | submit                      | action                |                        |                  |                   |                 |                |               |        |

#### **Reminders:**

- Once the request has been saved or save/submit, it will appear on the calendar and under the Previously Submitted Leave Request along with the status (Saved, Pending and Approved). If you have not submitted the request to your Supervisor, select the radio button and click Submit Action. Once approved, the request will appear on the corresponding time record.
- The status of your request will also appear in parenthesis on your monthly time record (S, P, A).
- To withdraw a previously submitted leave request that has not been approved by the supervisor, simply select the withdraw radio button next to the associated request and then click Submit Actions.
- Employees will have the ability to submit a time record with pending time off request.
- Time off requests can not span across multiple pay periods.
- If a holiday falls within a time off request, a separate entry must be submitted, excluding the holiday.

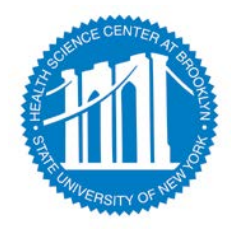

Page 20 of 26

1) TO TAKE ACTION ON A PENDING TIME RECORD ONCE THE SUPERVISOR HAS CLICKED ON DETAILS FROM THE WORK ROSTER AND REVIEWED THE TIME RECORD, PLEASE CLICK APPROVE OR DENY.

2) ONCE ACTION HAS BEEN TAKEN, THE PENDING TIME RECORD WILL BE REMOVED FROM THE WORK ROSTER.

3) IF APPROVED, THE TIME RECORD WILL CHANGE TO AN APPROVED STATUS UNDER THE ACCRUAL PAY PERIOD DROP DOWN

4) IF DENIED, THE TIME RECORD WILL SHOW AS DENIED WITH REQUIRED COMMENTS FOR THE EMPLOYEE TO CORRECT AS NECESSARY AND RESUBMIT TO SUPERVISOR.

| The Record comments                                                                                                    | Paid Hours          |            | Accrual Balances |       |                      |        |     |     |      |        |    |
|----------------------------------------------------------------------------------------------------|---------------------|------------|------------------|-------|----------------------|--------|-----|-----|------|--------|----|
| [No Comments.]                                                                                                    | Pay Type<br>Holiday | Hours<br>0 | Name             | Ann   | Sick                 | Family | VRW | PL  | Comp | 40+(1) | FI |
|                                                                                                    | Overtime            | 0          | Beginning        | 46.75 | 214.75               | 0      | 0   | 0   | 0    | 0      |    |
| Additional                                                                                                    | Extra Time          | 0          | Charged          | 0.0   | 0.0<br><b>214.75</b> | 0.0    | 0.0 | 0.0 | 0.0  | 0.0    |    |
| Comments:                                                                                                    | LostTime            | 0          | Sub-Total        | 46.75 |                      | 0.0    | 0.0 | 0.0 | 0.0  | 0.0    |    |
|                                                                                                    | Standby             | 0          | Earned           | 0.0   | 0.0                  | 0.0    | 0.0 | 0.0 | 0    | 0.0    |    |
|                                                                                                    |                     |            | Adjustments      | 0.0   | 0.0                  | 0.0    | 0.0 | 0.0 | 0.0  | 0.0    | (  |
|                                                                                                    |                     |            | Ending           | 46.75 | 214.75               | 0.0    | 0.0 | 0.0 | 0    | 0.0    |    |
|                                                                                                    | -                   | Anne       |                  |       |                      |        |     |     |      |        |    |
| ave Time Record Submit To Supervisor Approve                                                                                                    | Deny                | Appro      | ove or Deny      |       |                      |        |     |     |      |        |    |
| ave Time Record Submit To Supervisor Approve View Holidays PDF Report Existing Time Off Requests                                                          | Deny                | Appro      | ove or Deny      |       |                      |        |     |     |      |        |    |
| Submit To Supervisor     Approve       /iew Holidays     PDF Report       Existing Time Off Requests       Nothing found to display.                      | Deny                | Appro      | ove or Deny      |       |                      |        |     |     |      |        |    |
| Save Time Record     Submit To Supervisor     Approve       /iew Holidays     PDF Report       Existing Time Off Requests       Nothing found to display. | Deny                | Appro      | ove or Deny      |       |                      |        |     |     |      |        |    |

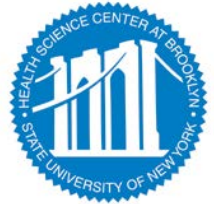

## SIGN OUT OF THE SUNY BROWSER AND CLOSE

 To ensure your privacy and system security, please log off by clicking on "Sign Off" link in the upper right hand corner of your screen.

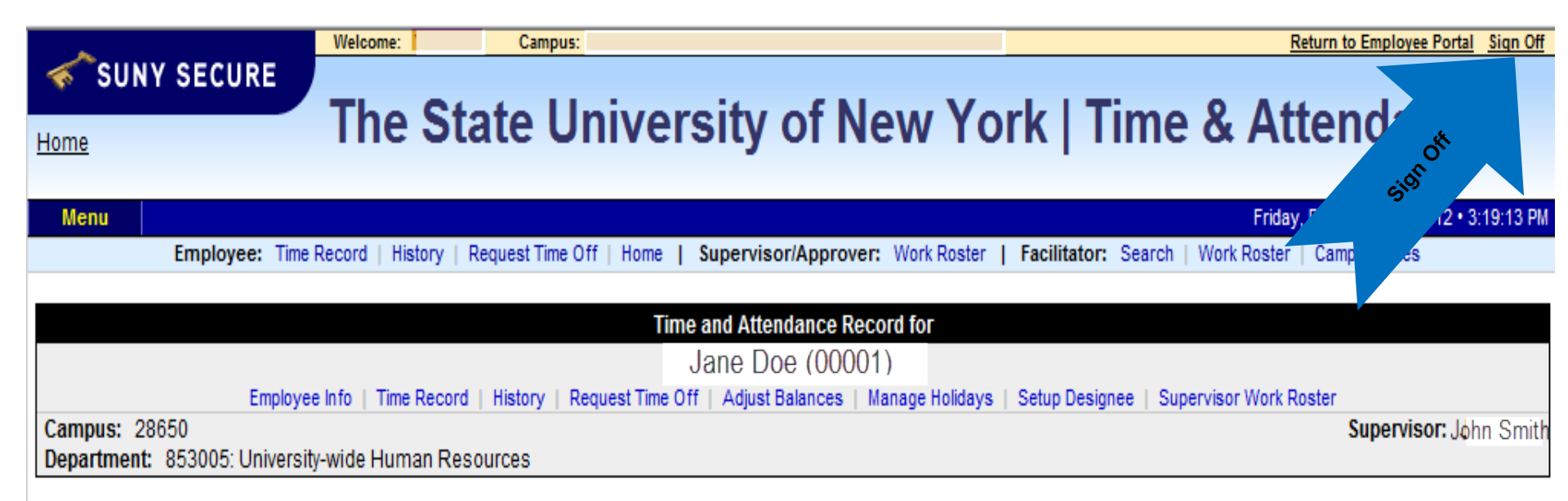

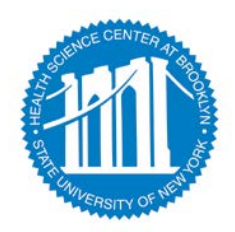

# Legal Holidays

- New Years Day
- Martin Luther King Day
- President's Day
- Memorial Day
- 4<sup>th</sup> of July
- Labor Day
- Columbus Day
- Veterans Day
- Thanksgiving Day
- Christmas Day

# <u>Floating Holidays</u>

Lincoln Election Day

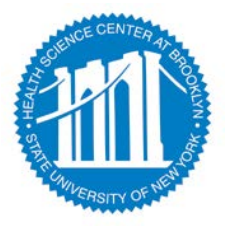

# **Payroll Internet Website**

| SUNY                                | Find A Physician Home   Library                                                                                                    | myDownstate   Newsroom   A-Z Guide   E-mail   Contact Us   D                    |
|-------------------------------------|----------------------------------------------------------------------------------------------------|---------------------------------------------------------------------------------|
|                                     | ATE                                                                                                    | Search Go Phone D                                                               |
| Procurement                         | Home > Materials Management > Payroll / Time and Attendance                                                                                                    |                                                                                 |
| For DMC Staff For Vendors / Bidders |                                                                                                    |                                                                                 |
| Helpful Links                       | SUM Downstree Medical Center                                                                                                    |                                                                                 |
| Contact Us<br>Materials Management  | Payroll / Time and Allendance                                                                                                    |                                                                                 |
| The Downstate Depot                 |                                                                                                    |                                                                                 |
| Accounts Payable                    | Quicklinks                                                                                                    |                                                                                 |
| Payroll / Time and<br>Attendance    | Image and Anadatos                                                                                                    |                                                                                 |
| Value Analysis                      | Training Resources                                                                                                    |                                                                                 |
|                                     | Mission Statement                                                                                                    | Daurall/Time & Attendance INEO                                                  |
|                                     | Mission Statement. The Payrol Department is a dedicated team of professionals committed to paying employees on-time and accurately; to providing employees with excellence in customer service and to supporting campus efforts to achieve its mission.                                                                                                    | Phone: 718-270-1139                                                             |
|                                     | Vision Statement. The Payroll Department will always support SUNYDMC as it works to achieve its mission. We will provide leadership in respect to our professionalism and knowledge of payroll practices making sure that SUNYDMC stays in compliance with SUNYDMC stays in compliance with SUNYDMC stays in complision stays in complianc | Fax: 718-270-4143                                                               |
|                                     | institution, and Office of the State Comptroller's payroll and taxation issues. We will be receptive and responsive to employees' and other departments' needs.                                                                                                    | Email: <u>eMail Payroll</u>                                                     |
|                                     | Our vision will be accomplished by:                                                                                                    | Hours: M-F 9am to 5pm, Walk-ins 10am to 3pm,                                    |
|                                     | <ul> <li>Found g enter-wind sequences in maximization is assessed and interpretation of TAS (Time and Attandance) system and campus payroll policies while enhancing employee developmental opportunities.</li> </ul>                                                                                                    | Director: Jennifer Del Rosario, Dir. 718-270-1315                               |
|                                     | Continuing the departmental education in regards to technology     Excloring every available avenue to convert information to our customers and updating our veeballe to facilitate communication with the campus community.                                                                                                    | AVP <u>Craig Campbell</u> 718-270-8146                                          |
|                                     | Core Values: Confidentiality, Individuality/ Empathy, Teamwork, Honesty, Accuracy/ Timeliness, Trust/ Accountability.                                                                                                    | Web feedback welcomed-Didn't find what you need, or a<br>broken link? eMail us. |
|                                     |                                                                                                    |                                                                                 |
|                                     | Forms and Documents                                                                                                    |                                                                                 |
|                                     | PAYROLL:                                                                                                    |                                                                                 |
|                                     | Calandar, NYS Pavroll Pavinds (with norresponding nalandar dates)                                                                                                    |                                                                                 |
|                                     | Confidete of Norresidence and Allocation of Withholdino Tax/IT-2104 11                                                                                                    |                                                                                 |
|                                     | Direct Deposit Form for NYS Employees (AC2772)                                                                                                    |                                                                                 |
|                                     | Endlowes Withholding Allowance Certificate (T-2104)                                                                                                    |                                                                                 |
|                                     | RS W4 Form                                                                                                    |                                                                                 |
|                                     | Municipal Credit Union Deduction Authorization                                                                                                    |                                                                                 |
|                                     | Peyrol Authorization Form                                                                                                    |                                                                                 |
|                                     | Perrol Authorization To Mail Onexis                                                                                                    |                                                                                 |
|                                     | Pairoli Data Update Form for Student Assistant & College Workstudy                                                                                                    |                                                                                 |
|                                     | Prior Year Social Security and Medicare Tax Refund Certification                                                                                                    |                                                                                 |
|                                     | Property Treaking Form                                                                                                    |                                                                                 |
|                                     | Report of Overtime Meal Allowance                                                                                                    |                                                                                 |
|                                     | Request for Duplicate W-2                                                                                                    |                                                                                 |
|                                     | Supervisor's Report of Overline                                                                                                    |                                                                                 |
|                                     |                                                                                                    |                                                                                 |
|                                     | TAX INFORMATION:                                                                                                    |                                                                                 |
|                                     | Tax for Lumo Sum Payments                                                                                                    |                                                                                 |

Supplemental wages are generally taxed using the Optional Flat Rate Method (flat 25%). The MC Merit Award has been determined to be supplemental wages and will be taxed using this method. The SUNY Disoretionary Award (Earnings Code "SNRY) is taxable income subject to employment and income taxes and will be taxed using the Supplemental Work of the Supplemental wages and will be taxed using the Supplemental Work of the Supplemental wages and will be taxed using the Supplemental wages and will be taxed using the Supplemental wages and will be taxed using the Supplemental wages and will be taxed using the Supplemental Work of the Supplemental wages and will be taxed using the Supplemental wages and will be taxed using the Su

Be advised that this method will override any W-4 information that is currently in PayServ

Additional information: http://www.osc.state.ny.us/agencies/pbull/suny/su238.htm

## http://www.downstate.edu/procurement/payroll.html

Page 24 of 26

actUs | Dir Gol Phone D

# **Payroll Calendar**

Office of the State Comptroller

DUDT

|     |     |      | AP       | RIL  | 1,1     | 201      | – APR<br>AG | IL 3     | 30, 2    | 018     |      |      |      |     |
|-----|-----|------|----------|------|---------|----------|-------------|----------|----------|---------|------|------|------|-----|
| bd  |     |      |          |      |         |          |             |          |          |         |      |      |      | Per |
|     |     | AI   | PRIL     | 2017 | 1       |          |             |          | OCT      | OBEI    | 3 20 | 17   |      |     |
| SUN | MON | TUE  | WED      | THU  | FRI     | SAT      | SUN         | MON      | TUE      | WED     | THU  | FRI  | SAT  | 1×  |
|     |     |      | -        |      |         | 1        | 1           | 2        | 3        | 4       | ) 5  | 6    | 7    | 13  |
| 2   | 3   | 4    | 5        | 6    | 7       | 8        | 8           | H        | 10       | П       | 12   | 13   | 14   |     |
| 9   | 10  | 11   | 12       | 13   | 14      | 15       | 15          | 16       | 17       | (18)    | 19   | 20   | 21   | 14  |
| 16  | 17  | 18   | (19)     | 20   | 21      | 22       | 22          | 23       | 24       | 25      | 26   | 27   | 28   |     |
| 30  | 24  | 25   | 26       | 27   | 28      | 29       | 29          | 30       | 31       |         |      |      |      |     |
|     |     | М    | AY 2     | 017  |         |          |             | N        | OVE      | MBE     | R 20 | 17   |      | 1   |
| SUN | MON | TUE  | WED      | THU  | FRI     | SAT      | SUN         | MON      | TUE      | WED     | THU  | 1981 | SAT  | 1   |
| -   | 1   | 2    | 3        | 4    | 5       | 6        | 1           |          |          | (1)     | 2    | 3    | 4    | 15  |
| 14  | 15  | 16   | 10       | 11   | 12      | 13       | 5           | 6        | 7        | 8       | 9    | 10   | H    | 1   |
| 21  | 22  | 23   | 24       | 25   | 26      | 27       | 19          | 20       | 21       | 22      | H    | 20   | 18   | 16  |
| 28  | н   | 30   | 31       |      |         | ~ /      | 26          | 27       | 28       | 29      | 30   | 24   | 23   | 17  |
|     |     | л    | NE 2     | 017  |         |          |             | D        | ECE      | MBE     | R 20 | 17   |      | 1   |
| SUN | MON | TUE  | WED      | THU  | FRI     | SAT      | SUN         | MON      | TUE      | WED     | THU  | FRI  | SAT  |     |
| 4   | 5   | 6    | 7        | 1    | 2       | 10       | 2           |          |          |         | -    | 1    | 2    |     |
| 11  | 12  | 13   | (14)     | 15   | 16      | 17       | 10          | 11       | 12       | (13)    | 14   | 15   | 16   | 10  |
| 18  | 19  | 20   | 21       | 22   | 23      | 24       | 17          | 18       | 19       | 20      | 21   | 22   | 23   | 10  |
| 25  | 26  | 27   | 28       | 29   | 30      |          | 24<br>31    | н        | 26       | 27      | 28   | 29   | 30   | 19  |
|     |     | JU   | LY 2     | 017  |         | _        |             | -        | ANI      | APV     | 201  | 0    |      | 1   |
| SUN | MON | TUE  | WED      | THU  | FRI     | SAT      | SUN         | MON      | THE      | WED     | THU  | FRI  | SAT  |     |
|     |     |      |          |      |         | 1        |             | H        | 2        | 3       | 4    | 5    | 6    |     |
| 2   | 3   | н    | 5        | 6    | 7       | 8        | 7           | 8        | 9        | 10      | 11   | 12   | 13   | 20  |
| 9   | 10  | 11   | (12)     | 13   | 14      | 15       | 14          | н        | 16       | 17      | 18   | 19   | 20   |     |
| 23  | 24  | 25   | 26       | 20   | 21 28   | 22<br>29 | 21          | 22<br>29 | 23<br>30 | 24      | 25   | 26   | 27   | 21  |
|     | -   | AUC  | JUST     | 201  | 7       | _        |             | FI       | BRI      | LARY    | 20   | 18   | _    |     |
| SUN | MON | TUE  | WED      | THU  | FRI     | SAT      | SUN         | MON      | TUE      | WED     | THU  | FRI  | SAT  |     |
|     | -   | 1    | 2        | 3    | 4       | 5        |             |          |          | 0       | 1    | 2    | 3    |     |
| 6   | 7   | 8    | 9        | 10   | 11      | 12       | 4           | 5        | 6        | 0       | 8    | 9    | 10   | 22  |
| 13  | 14  | 13   | 16       | 17   | 18      | 19       | 11          | 12       | 13       | 14      | 15   | 16   | 17   |     |
| 27  | 28  | 29   | 30       | 31   | 20      | 20       | 25          | 26       | 20       | 28      | 22   | 23   | 24   | 23  |
| _   | SE  | PTE  | MBE      | R 20 | 017     |          |             | -        | MAI      | RCH 2   | 2018 |      |      |     |
| SUN | MON | TUE  | WED      | THU  | FRI     | SAT.     | SUN         | MON      | TUE      | WED     | THU  | FRI  | SAT  |     |
| -   |     |      | $\frown$ | -    | 1       | 2        |             |          |          |         | 1    | 2    | 3    |     |
| 3   | H   | 5    | 6        | 7    | 8       | 9        | 4           | 5        | 6        | 0       | 8    | 9    | 10   | 24  |
| 17  | 18  | 12   | 00       | 14   | 15      | 10       | 11          | 12       | 13       | 14      | 15   | 16   | 17   |     |
|     |     | 4. 1 | 1-11     |      | the for | Sec. 2   | 1 1 8       | 1.76     | 100      | 1 2 1 1 | 1.1  | 1 5  | 1.12 | 100 |

#### 

#### O = PAYROLL PERIOD ENDING DATE

#### H = HOLIDAY

#### ADMINISTRATION AGENCIES 2017-2018 ON A LAG BASIS (Refer to Payroll Bulletins for Submission Dates)

| PAYROLL PERIOD                    | CHECK DATE:  |
|-----------------------------------|--------------|
| No. 1 April 6 - April 19          | May 3        |
| No. 2 April 20 - May 3            | May 17       |
| No. 3 May 4 - May 17              | May 31       |
| No. 4 May 18 - May 31             | June 14      |
| No. 5 June 1 – June 14            | June 28      |
| No. 6 June 15 - June 28           | July 12      |
| No. 7 June 29 - July 12           | July 26      |
| No. 8 July 13 - July 26           | August 9     |
| No. 9 July 27 - August 9          | August 23    |
| No. 10 August 10 - August 23      | September 6  |
| No. 11 August 24 - September 6    | September 20 |
| No. 12 September 7 - September 20 | October 4    |
| No. 13 September 21 - October 4   | October 18   |
| No. 14 October 5 – October 18     | November 1   |
| No. 15 October 19 - November 1    | November 15  |
| No. 16 November 2 - November 15   | November 29  |
| No. 17 November 16 – November 29  | December 13  |
| No. 18 November 30 – December 13  | December 27  |
| No. 19 December 14 - December 27  | January 10   |
| No. 20 December 28 - January 10   | January 24   |
| No. 21 January 11 - January 24    | February 7   |
| No. 22 January 25 - February 7    | February 21  |
| No. 23 February 8 - February 21   | March 7      |
| No. 24 February 22 - March 7      | March 21     |
| No. 25 March 8 - March 21         | April 4      |
| No. 26 March 22 - April 4         | April 18     |
|                                   |              |

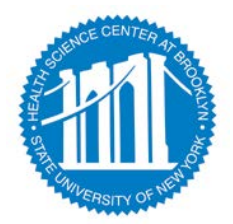

## **Questions?**

Jennifer Del Rosario, Payroll Director x-1315 Patricia Ralph, Assistant Director x-8146 Email: <u>Payroll@downstate.edu</u>

For Accrual Discrepancies contact Payroll x- 1139

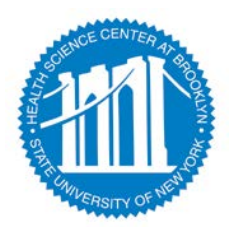

Page 26 of 26